## SPAJANJE iOS i ANDROID UREĐAJA NA MREŽU eduroam

1. Na telefonu aktivirati WLan, pronaći bežičnu mrežu UNIZG-SETUP (sigurnost otvorena) i spojiti se na nju

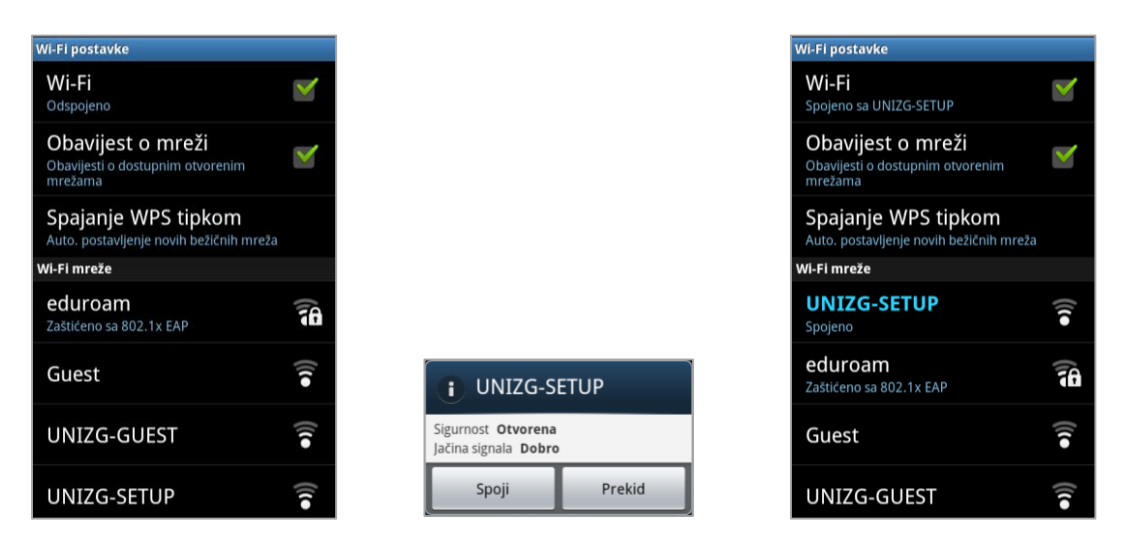

2. Pokrenuti podrazumijevani internet preglednik koji će pri pokušaju učitavanja stranice automatski biti preusmjeren na stranicu http://installer.eduroam.hr. Odabrati gumb Preuzimanje postavki.

| http://installer.eduroam  http://installer  srce  srce | Kako bi započeli s konfiguriranjem vašej<br>uređaja pritisnite gumb "Preuzimanji<br>postavki". Ako imate dodatnih pitanja o<br>installer usluzi ili problema pri njenom<br>korištenju kliknite na gumb "Česte |  |  |
|----------------------------------------------------------------------------------------------------|----------------------------------------------------------------------------------------------------|--|--|
| eduroam installer omogućuje krajnjim<br>korisnicima jednostavno i pouzdano<br>konfiguriranje uređaja (računala,<br>prijenosnika, pametnog telefona) za pristup<br>mreži po eduroam standardu.                                                                                                    | postavljana pitanja".<br>Preuzimanje postavki<br>Često postavljana pitanja                                                                                                    |  |  |
| Osim za pristup bežičnoj mreži može se<br>koristiti i pri konfiguraciji uređaja za pristup<br>žičanoj mreži (ako je usluga pristupa<br>usklađena s eduroam standardom, kao što<br>je to primjerice StuDOM usluga).                                                                                                    | Za administratore matičnih 🛛 闭<br>ustanova                                                                                                    |  |  |

3. Prijavite se na stranicu installer.eduroam.hr sa svojim AAI@EduHr identitetom, te nakon prijave odabrati Bežični pristup.

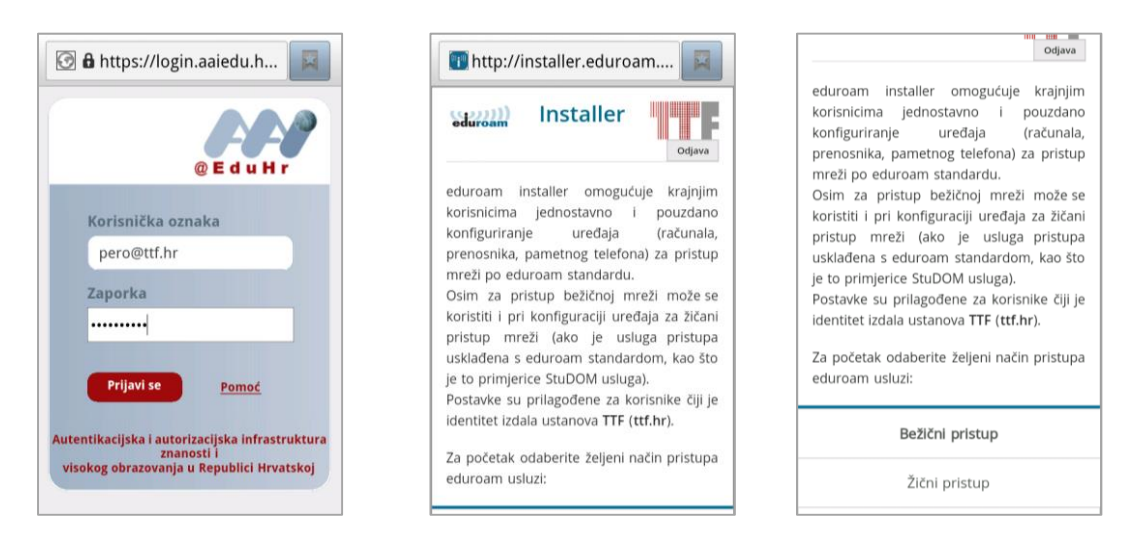

4. Odabrati platformu koju trebate (iOS ili Android).

Kod iOS-a to je samo profil, a kod androida to je certifikat\* (točka 1.) i profil (točka 3.) \*da bi se mogao instalirati certifikat na android uređaju mora biti uključen security (pettern lock ili pin lock).

|          | Android (Google)               |     | Napomena: Pristupite ovim<br>stranicama isključivo s |
|----------|--------------------------------|-----|------------------------------------------------------|
| ж.       | Android (Google)               | 4   | Android operacijskog sustava:                        |
| 0        | Chrome OS (Google)             |     | Internet ili Chrome (Android 4.1+).                  |
| <b>V</b> | cinome ob (doogie)             | 1   | Ostali preglednici ne mogu na                        |
|          | IOC (Apple) IDhana IDad        |     | ispravan način pohraniti certifikat pa               |
| 105      | IOS (Apple) - iPhone, iPad     | 4   | konfiguriranje neće biti uspješno.                   |
| ٨        | Linux (različite distribucije) | 4   | 1. Instalirajte certifikat ca.ttf.hr.der             |
| ~        |                                |     | pohranite ga pod imenom                              |
| 4        | Mac OS X (Apple)               |     | ca.ttf.hr !                                          |
| Mac      | inde ob A (Apple)              | 1   | 2. Potrebno je postaviti dozvolu za                  |
| -        | Windows VD Vista 7             |     | ucitavanje programske podrske                        |
| <b>7</b> | (Microsoft)                    | 4   | (Settings>Application>  Inknown                      |
| -        | (MICLOSOIC)                    |     | Sources na ukliučeno)                                |
| -        |                                |     | 3. Preuzmite                                         |
|          | Windows 8 (Microsoft)          | 4   | eduroam_Android_ttf.hr_installer                     |
|          |                                |     | apk                                                  |
|          | Ostale platforme               | . 4 | <ol> <li>Pokrenite preuzetu aplikaciju te</li> </ol> |
|          |                                |     | unesite tražene podatke                              |

5. Posjedujete li iPhone ili iPad preskočite ovu točku.

Za Adroid uređaj pratite točku 1. Instalirajte certifikat ca.ttf.hr.der i pohranite ga pod imenom ca.ttf.hr (slika lijevo). Ukoliko nemate uključenu sigurnost morat ćete pri pohrani certifikata postaviti šifru sa najmanje 8 znakova (slika desno).

| Napomena: Pristupite ovim<br>stranicama isključivo s<br>predinstaliranim preglednikom | Lokacija i sigurnost<br>Moja lokacija<br>Koristi bežične mreže            |  |
|---------------------------------------------------------------------------------------|---------------------------------------------------------------------------|--|
| Internet ili Chrome (Android 4.1+).                                                   | Postavite šifru                                                           |  |
| Name the certificate                                                                  | Odredite šifru za memoriju<br>podataka za prijavu (najmanje 8<br>znakova) |  |
| ca ttf br                                                                             | Nova šifra:                                                               |  |
| The package contains:                                                                 |                                                                           |  |
| one CA certificate                                                                    | P Potvrdite novu šifru:                                                   |  |
| OK Prekid                                                                             |                                                                           |  |
| 3. Preuzmite<br>eduroam_Android_ttf.hr_installer.                                     | OK Prekid                                                                 |  |
| <ol> <li>4. Pokrenite preuzetu aplikaciju te<br/>unesite tražene podatke</li> </ol>   | Koristi povrat dodira 🛛 🗹                                                 |  |

Kliknite pod točkom 3. preuzimanje programa eduroam installer (slika lijevo).
 Kliknite na gumb Install (slika u sredini) i nakon poruke da je program instaliran kliknite na gumb Open (slika desno).

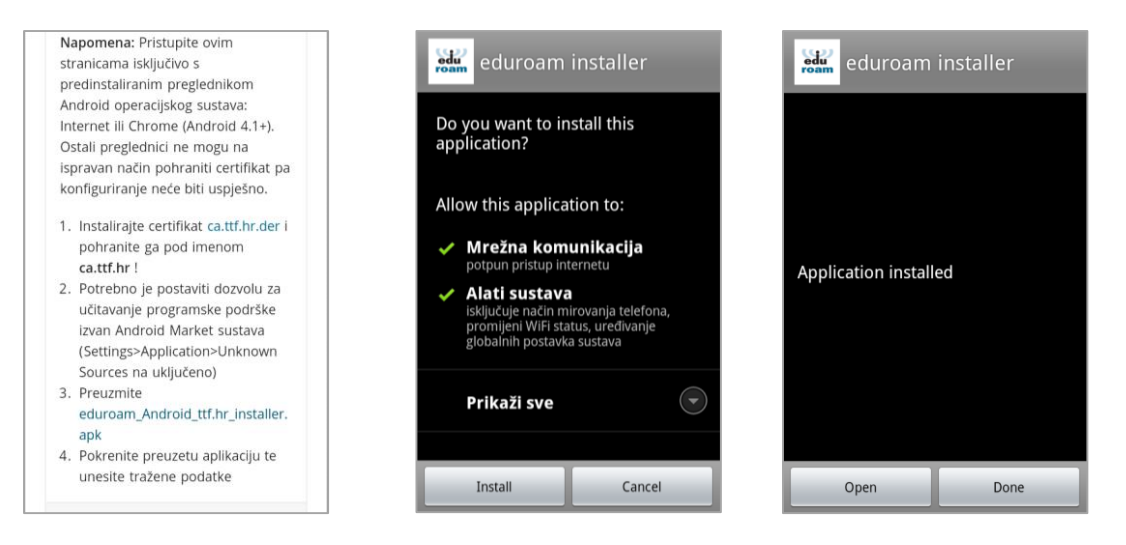

7. Kliknite na gumb Započni instalaciju.

Ponovite unos AAI@EduHr podataka (korisnička oznaka i lozinka 2 puta) te kliknite gumb Instaliraj. Za Android telefon upišite naziv certifikata ca.ttf.hr i kliknite gumb OK nakon čega će se zelenim ispisati Instalacija uspjela.

| eduroam installer                                                                                       | eduroam installer             |                       |                                                                             |
|----------------------------------------------------------------------------------------------------|-------------------------------|-----------------------|-----------------------------------------------------------------------------|
| ((e)))) oduroam installer                                                                               |                               |                       | eduroam installer                                                           |
| eduroam                                                                                                 | Korisnička oznaka             |                       | (((((((((((((((((((((((((((((((((((((((                                     |
| installer                                                                                               | pero@ttf.hr                   | Name the certificate  | eduroam                                                                     |
| Aplikacija obavlja instalaciju i                                                                        | Korisnička lozinka            | Certificate name:     | installer                                                                   |
| podesavanje potrebnih parametara za<br>spajanje na bežičnu mrežu korisnika<br>institucije TTF (ttf.hr). |                               | ca.ttf.hr             | Instalacija uspijela                                                        |
| Korisnička oznaka ima oblik <uid>@ttf.hr, te ju daje</uid>                                              | Ponovljena korisnička lozinka | The package contains: | Korištene postavke                                                          |
| svojim korisnicima institucija TTF.                                                                     |                               | one CA certificate    | P: *******<br>C: kevstore://CACERT_ca.ttf.hr                                |
| Započni instalaciju                                                                                     | Instaliraj                    | OK Prekid             | Instalacijska procedura uspiješno završila.<br>Ugodno korištenje eduroam-a. |

8. Provjerite da li ste spojeni na mrežu eduroam (spojeno) i možete započeti internet pretraživanje.

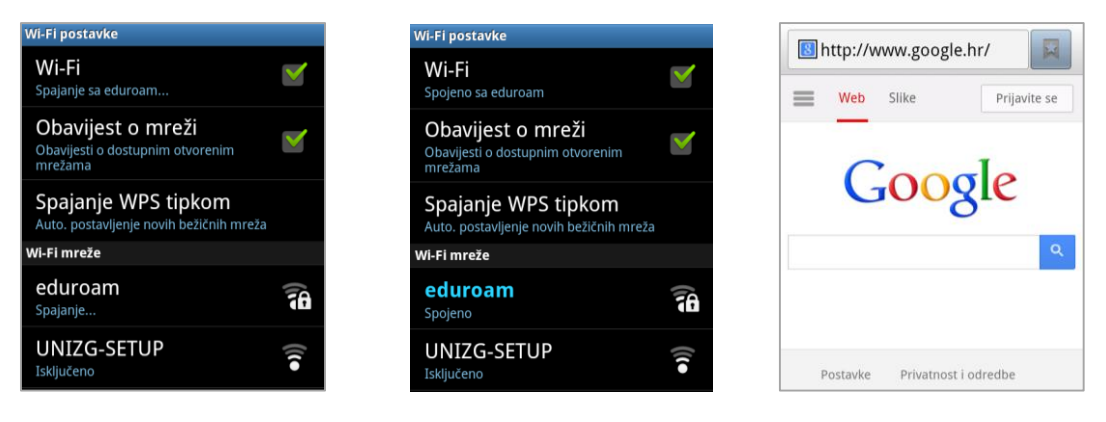